## Take a screenshot on your iPhone

Quickly save what's on your screen.

How to take a screenshot on iPhone models with Face ID 1. Press the Side Button and the Volume Up button at the same time.

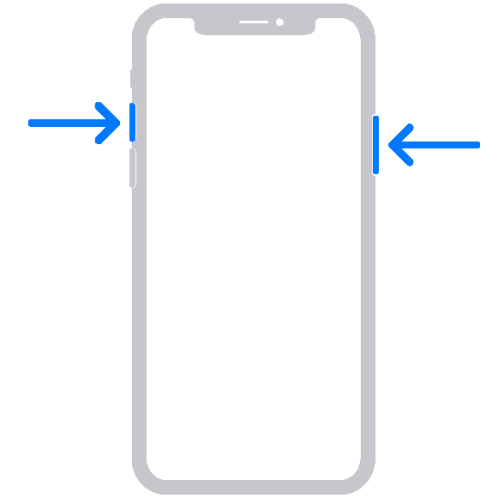

- 2. Quickly release both buttons.
- 3. After you take a screenshot, a thumbnail temporarily appears in the lower-left corner of your screen. Tap the thumbnail to open it or swipe left to dismiss it.

How to take a screenshot on iPhone models with Touch ID and Side button

1. Press the Side button and the Home button at the same time.

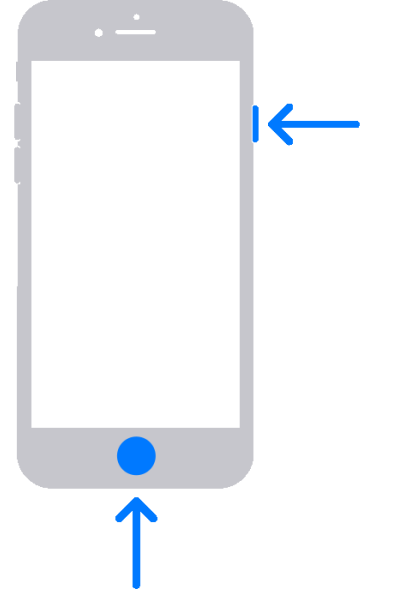

2. Quickly release both buttons.

3. After you take a screenshot, a thumbnail temporarily appears in the lower-left corner of your screen. Tap the thumbnail to open it or swipe left to dismiss it.

How to take a screenshot on iPhone models with Touch ID and Top button

1. Press the Top button and the Home button at the same time.

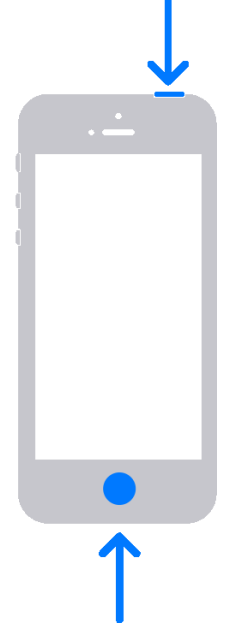

- 2. Quickly release both buttons.
- 3. After you take a screenshot, a thumbnail temporarily appears in the lower-left corner of your screen. Tap the thumbnail to open it or swipe left to dismiss it.

## Where to find screenshots

Open Photos, then go to Albums > Screenshots.